## iTEST考试电脑端操作手册

**第一步:** 在谷歌或火狐浏览器地址栏中输入iTEST官网网址: itestcloud.unipus.cn如没有上述 浏览器,请至iTEST官网点击页面下方的【下载专区】进行下载。

第二步:注册及登录。使用常用手机号注册Unipus账号,注册后登录。

第三步:认证

为确认身份信息及保障账号安全,学生在首次登录后将进入认证页面。首先,需要点选自 己所在的学校(常熟理工学院);点击【下一步】,选择【学生】身份,输入准考证号(认证账 号)、姓名。认证环节仅在首次登录时需要。

| Ste                                        | p1 填写学校 ————— Step2 认证账号                                                                                                    |
|--------------------------------------------|----------------------------------------------------------------------------------------------------|
|                                            | 请填写您所在的学校                                                                                                    |
|                                            | 1                                                                                                    |
|                                            | 北京外研在线大学                                                                                                    |
|                                            | 清华大学                                                                                                    |
|                                            | 北京理工大学                                                                                                    |
|                                            |                                                                                                    |
|                                            | 北京外国谊大学                                                                                                    |
|                                            |                                                                                                    |
|                                            |                                                                                                    |
| MIL                                        |                                                                                                    |
| 您已登录iTES                                   | ST智能测评云平台,为保证您的信息安全,请认证以下信息:                                                                                                    |
| 您已登录ITES<br>Step                           | ST智能测评云平台,为保证您的信息安全,请认证以下信息:<br>11 填写学校 ————————————————————————————————————                                                                                                    |
| 您已登录ITES<br>Step                           | ST智能测评云平台,为保证您的信息安全,请认证以下信息: 1 填写学校 ————————————————————————————————————                                                                                                    |
| 您已登录ITES<br>Step<br>*您的身份                  | ST智能测评云平台,为保证您的信息安全,请认证以下信息: 1 填写学校 Step2 认证账号 ● 学生 O 教师                                                                                                    |
| 您已登录ITES<br>Step<br>*您的身份                  | 87智能测评云平台,为保证您的信息安全,请认证以下信息: 11 填写学校 Step2 认证账号 <ul> <li>● 学生 〇 教师</li> <li>● <del>清美三流的学号(</del>从证账号<mark>填写准考证号!!!</mark></li> </ul>                                                                |
| 您已登录iTES<br>Step<br>*您的身份<br>****{认证账号     | 87智能测评云平台,为保证您的信息安全,请认证以下信息: <ol> <li>1 填写学校 Step2 认证账号</li> <li>◎ 学生 ○ 教师</li> <li>③ 学生 ○ 教师</li> <li>→ ####################################</li></ol>                                               |
| 您已登录ITES<br>Step<br>*您的身份<br>*处认证账号<br>*姓名 | 87 智能测评云平台,为保证您的信息安全,请认证以下信息: 11 填写学校 Step2 认证账号 <ul> <li>● 学生 ○ 教师</li> <li>● 学生 ○ 教师</li> <li>● <del>读写您的学号(</del>人证账号<b>填写准考证号!!!</b>)</li> <li>□ 请填写您的姓名</li> <li>○ 拉顿师发放,如有问题请联系学校教师。</li> </ul> |

**第四步:**确认个人信息。请考生核对用户名(**准考证号**)、姓名、性别、校区、学院是否准确, (用户名:准考证号,校区:常熟理工学院,学院:继续教育学院),确认无误后点击【完成】。

| 班级空间 > 我的班级 > 当前 | 前班级                               |              |                                      |     |  |
|------------------|-----------------------------------|--------------|--------------------------------------|-----|--|
| 当前班级历史题          |                                   |              |                                      | 加入別 |  |
| 英语班              |                                   | 考试 - 学生<br>3 | 教训师 年级<br>teacher008(h 2017级<br>hhh) | 校区  |  |
| 开始日期: 结:         | 東日                                | 请确认您的个人信息    |                                      |     |  |
|                  | *用户名: ruxuetest18                 | (请确认用户名正确)   |                                      |     |  |
|                  | *姓名:                              | ★性别: 请选择     | •                                    |     |  |
|                  | 12.27 January and a second second |              |                                      |     |  |

**第五步**:考试。进入系统后,点击【学校考试】,在【当前学校考试】下找到名为"常熟理工学院2024年下半年校内学位外语考试——第XX场"的考试。请学生在规定的考试时间范围内点击 【去考试】,系统开始自动加载试卷,加载完毕即可开始考试。

\*考试时间是指允许考生点击【去考试】的窗口时间,如果考生错过窗口开放的进入时间,则 无法进入考试;考试时长(即倒计时)是指作答该场考试规定的实际用时。

\*如点击【去考试】后出现白屏或无法跳转,请考生注意考试界面是否被拦截,点击右上方的【允许浏览器弹出页面】即可。(考虑到系统升级维护问题,如登录后与操作手册页面显示不符, 请按照新的页面指引找到学校考试。)

第六步:核对个人信息。

**第七步**:键盘检测。请考生务必切换为英文半角输入法,否则作文部分字数为0。(无需依次键入字母,输入单词测试无误即可)。

**第八步**:确定耳机正常。请考生在考试过程中保持调整好的音量,不要随意调高、调低以 及拔除耳机。

第九步:加载考试资源,正式进入考试页面。页面右上方显示倒计时时长。

**第十步:**提交试卷。答题完毕后请考生务必自行点击【交卷】按钮。如若答题时倒计时结束,系统会自动收卷。

考试注意事项:

请务必保证耳机、键盘运行正常。进入考试页面后,请按照提示进行设备检测,切勿跳过 此环节。检测完成后,请保持耳机、键盘不变动,不要插拔耳机、调音量等。

试卷加载完毕后,考生将正式进入答题页面,考试倒计时开始。在考试过程中如遇网络问题,请 等待网络良好,重新登录。电脑端会自动保存1分钟前的作答记录,倒计时(即剩余答题时间)为异 常情况发生时的剩余答题时长。

考试按顺序作答。点击页面上方的【答题卡】可查看答题情况,题号变绿表示该题已答, 题号置灰则表示该题未答,请考生在交卷前务必检查是否有漏答题目。

听力未播放前,考生可手动点击【上一题】、【下一题】预览试题。已播放的听力音频不可重复 收听。听力以section为单位播放,每进入一个新的section,考生需手动点击【开始听力考试】。同一 个section内,待上一个听力语篇播放完毕且答题倒计时截止后,系统自动跳转至下一听力语篇。

听力播放过程中,"上一题"、"下一题"为灰色,此时不可点击他们,一定要等他们变亮色后 方可点击选项,否则系统可能会误判为切出考试。3次切出,将自动交卷。

## 进入考点引导图

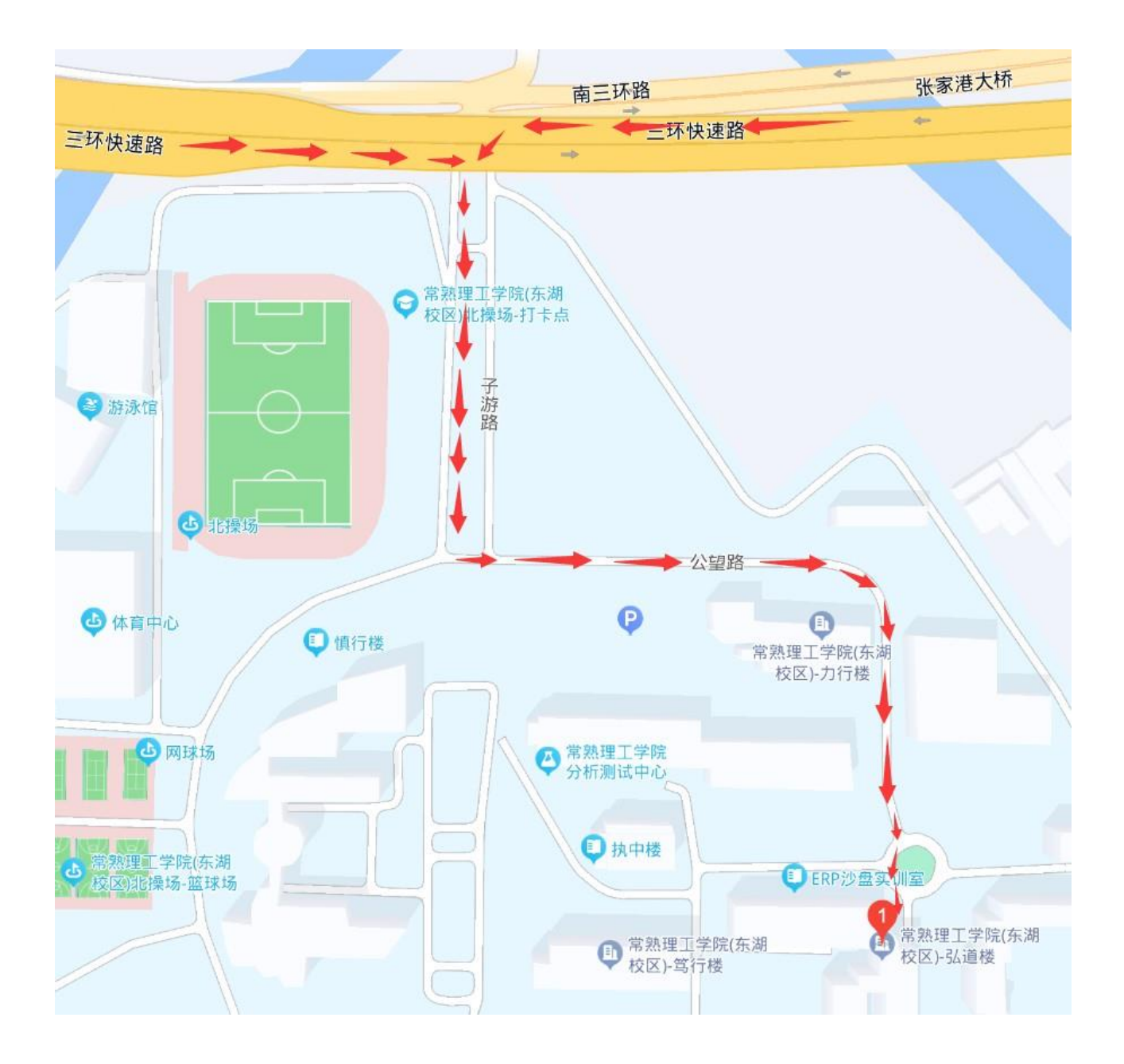